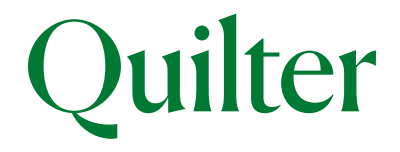

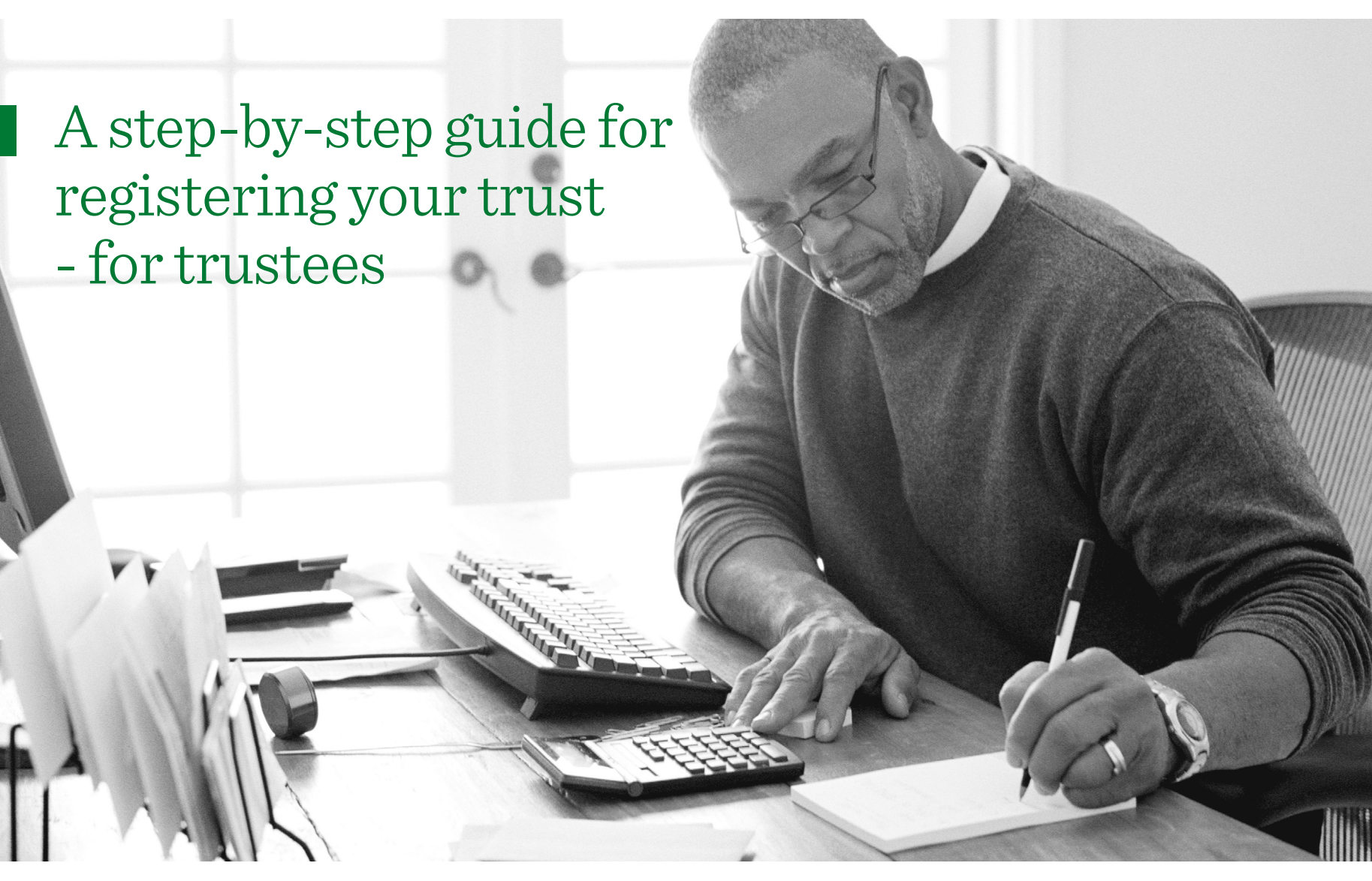

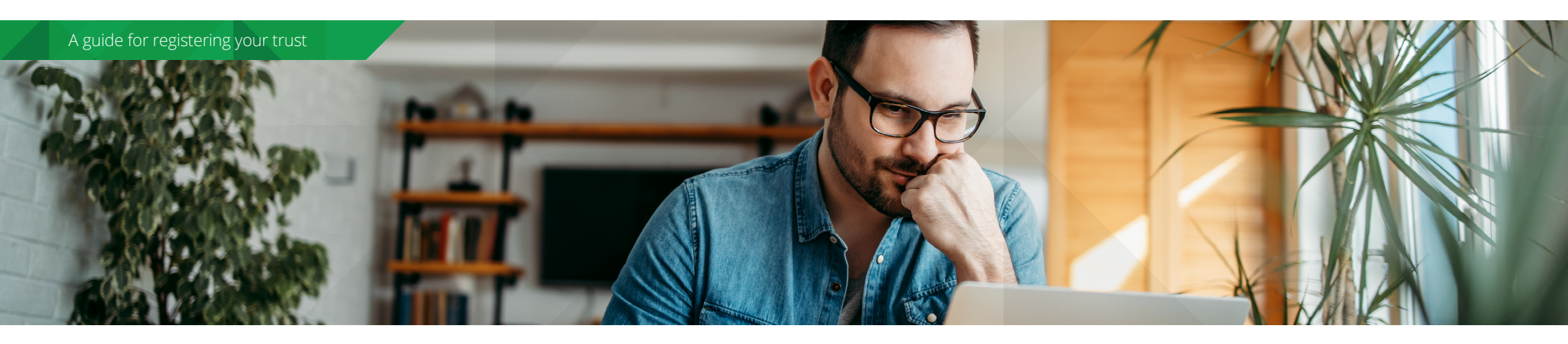

## Using this easy to use guide

This step by step guide aims to support you with the process of registering your trust with HM Revenue and Customs' (HMRC) Trust Registration Service (TRS) as well as how to get evidence of registration. It is for use by express trusts where the trust has not had a tax liability or previously registered for a Unique Reference Number (URN). The TRS is provided by HMRC.

The instructions contained in this guide are based on Quilter's understanding of the TRS and the relevant legislation. If you need assistance, or have questions about the registration process we recommend contacting your financial/legal adviser or HMRC directly on 0300 123 1072.

We recommend you should allow around 30 minutes to complete the Trust Register once you have all the information you need. However, depending on the type of trust and the number of settlors, trustees and beneficiaries it may take longer.

## Definitions

### Express trust

A trust created deliberately by a settlor, usually with a Trust Deed or written into a Will, rather than one created by the operation law. All Quilter branded trusts deeds (including the designated account) are express trusts.

#### Tax liability

For example, income tax, capital gains tax or inheritance tax. In this context we're referring to a tax liability which is reported and paid by the trustees rather than the settlor or beneficiary.

## Contents

| Introduction                            | 3  |
|-----------------------------------------|----|
| Part A - Create a Government Gateway ID | 4  |
| Part B - Enter trust details            | 9  |
| Part C– Declarations                    | 10 |
| Part D - Evidence of registration       | 11 |

## Introduction

#### Does my trust need to register?

Your trust may need to register if you answer YES to any of the following:

- All trustees are UK resident.
- There is at least one UK resident trustee AND the settlor is UK resident.
- There is at least one UK resident trustee AND the trust enters a UK business relationship.
- The trust holds UK property or land.
- The trust holds UK assets and has a UK tax liability.

#### Are there any exemptions?

Trusts which are exempt do not need to register unless there is a tax liability. The following is a list of the most common exemptions which apply. For a full list of exemptions, please refer to your financial/legal adviser or HMRC.

- Non-Express trusts.
- UK registered pension schemes.
- UK registered charities.
- Personal injury trusts.
- Trusts which qualify for the vulnerable beneficiary election (includes bereaved minors trust).
- Trusts where the only asset is a life assurance policy. This exemption does not apply to products designed to provide investment returns which have the option to pay regular or periodic surrenders during the term of the policy. Trusts holding a Quilter Collective Investment Bond (CIB) are not covered by this exemption.

#### Which trustee should register the trust?

Only one trustee can register the trust. The trustees should decide which trustee that will be. HMRC refers to this person as the 'lead trustee'.

#### When should the trust be registered?

The trust must be registered within 90 days of the trust's declaration date.

#### Do I need to update the trust register?

You must update the register within 90 days of any change in the personal details of the trustees, beneficiaries or protector.

If your trust has a tax liability, you must update the register by 31st January following the end of the tax year.

#### Why do I need evidence of registration?

Under anti-money laundering regulations entities such as Quilter are required to view evidence that the trust has registered. They also required to check the evidence of any discrepancies in the information reported to HMRC. The 'Proof of Registration' document available from HMRC serves as evidence of registration.

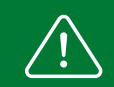

Failure to register your trust, keep the the register up to date, or provide evidence of registration may result in a fine from HMRC of £5,000

**Part A -**Create a Government Gateway ID **Part B -**Enter trust details

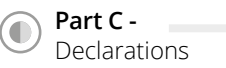

## Part A - Create a Government Gateway ID for your trust

| Step 1                                                                                                    | Step 2                                                                                                    | Step 3                                                                                                    | Step 4                                                                    |
|----------------------------------------------------------------------------------------------------|----------------------------------------------------------------------------------------------------|----------------------------------------------------------------------------------------------------|---------------------------------------------------------------------------|
| Sign in using Government<br>Gateway user ID<br>This could be up to 12 characters.                                      | Enter your email address         This will only be used to send you security updates or if you need to recover our sign in details.         To confirm it is your email address we will send you a code.         Email address         Continue | Example a code to: wor@email_address.com         Mexes ent a code to: wor@email_address.com         To example a code to: wor@email_address.com         Image: the code of the code of th | What is your full name?                                                   |
| Visit: <b>www.gov.uk/guidance/register-a-</b><br><b>trust-as-a-trustee#how-to-register</b> .<br>Select 'Register Now'. | <ul><li>Enter an email address.</li><li>Press Continue.</li></ul>                                                                                                    | <ul> <li>HMRC will send a code to the email<br/>address you provided.</li> <li>Check your email, enter the code on this<br/>screen and press confirm.</li> </ul>                                                                                                    | • Enter the full name of the lead trustee elected to register this trust. |

▶ If you do not receive the code, select 'I have not received the email' and follow

the instructions.

Select 'Create sign in details'.

Part A Create a Government Gateway ID

Part B Enter trust details

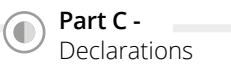

## Part A - Create a Government Gateway ID for your trust

| Step 5                                                                                   | Step 6                                                                                                    | Step 7                                                                                                    | Step 8                                                                                                    |
|------------------------------------------------------------------------------------------|----------------------------------------------------------------------------------------------------|----------------------------------------------------------------------------------------------------|----------------------------------------------------------------------------------------------------|
| Create a password                                                                        | Your Government         Gateway user ID is:         La 34 56 78 90 11         We nave sent it to you@email_address.com         We uil need your user ID and your password each time you sign in to covernment Gateway.         Continue | Choose the type of account         Image: Construction of the type of account         Image: Construction of the ty | <b>You need to set up additional</b><br><b>security</b><br>This is to make sure only you can sign in.                                                                                                    |
| <ul> <li>Create a password using the guidance shown.</li> <li>Press Continue.</li> </ul> | <ul> <li>You're presented with your new<br/>Government Gateway ID. Take note of this<br/>number and keep it in a safe place.</li> <li>You'll need this number to view/update<br/>the register in the future.</li> </ul>                 | <ul><li>Select 'Organisation'.</li><li>Press Continue.</li></ul>                                                                                                    | <ul> <li>You'll be required to provide additional security to keep your account secure.</li> <li>This will also help recover your account if you forget your login details.</li> <li>Press Continue.</li> </ul> |

▶ Press Continue.

Part A Create a Government Gateway ID

Part B Enter trust details

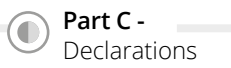

## Part A - Create a Government Gateway ID for your trust

| Step 9                                                                                                    | Step 10                                                                                             | Step 11                                                                                                    | Step 12                                                                                                    |
|----------------------------------------------------------------------------------------------------|----------------------------------------------------------------------------------------------------|----------------------------------------------------------------------------------------------------|----------------------------------------------------------------------------------------------------|
| <b>How do you want to get O Det message</b> Cot codes sent to a mobile phone. <b>O Dice coll</b> Cot codes by automated message to a UK mobile or landline. <b>O Distinction of phone sing to for smartphone or tablet</b> Catodes generated by an authenticator app on your mobile device schedule as a smartphone or tablet. | Are you adding a UK mobile<br>number?                                                               | Enter a UK mobile phone phone | Enter the access code         We have sent a 6 digit access code to +447700000123         It way take a few minutes to arrive         My have a UK mobile your 6-digit code will arrive from the phone number of the structure         Access code         Image:         Problems with this code? Try another option         Continue |
| <ul> <li>Choose one of these three options.</li> <li>For simplicity, this guide will only cover 'Text Message'.</li> <li>Select 'Text Message'.</li> <li>Press Continue.</li> <li>If you choose another option, complete the steps as instructed and move to Part B of this guide.</li> </ul>                                  | <ul> <li>You'll need a UK mobile number.</li> <li>Select 'yes'.</li> <li>Press Continue.</li> </ul> | <ul> <li>Enter a mobile phone number.</li> <li>Select 'Send access code'.</li> </ul>                                                                                                    | <ul> <li>A security code will be sent via text message to the number provided.</li> <li>Enter the security code here.</li> <li>Press Continue.</li> <li>If you do not receive the code, select 'try another option' and follow the instructions.</li> </ul>                                                                            |

Part A Create a Government Gateway ID

Part B Enter trust details

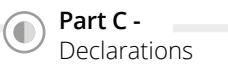

## Part A - Create a Government Gateway ID for your trust

| Step 13                                                                                                    | Step 14                                                                                                    | Step 15                                                                                     | Step 16                                                                                                    |
|----------------------------------------------------------------------------------------------------|----------------------------------------------------------------------------------------------------|---------------------------------------------------------------------------------------------|----------------------------------------------------------------------------------------------------|
| <b>You've set up additional</b><br><b>security</b><br>Every time you sign in we will request an access code.<br>If you've set up more than one security preference you'll be able to choose<br>how you get the access code. | Has the trust already been registered<br>online?<br>Ves ON<br>Save and continue                                                                                       | Does the trust have a Unique Taxpayer<br>Reference (UTR)?<br>Ves Oo No<br>Save and continue | <section-header><section-header><section-header><section-header><section-header><section-header><section-header><section-header><section-header><section-header></section-header></section-header></section-header></section-header></section-header></section-header></section-header></section-header></section-header></section-header> |
| Read this message and take note.                                                                                                    | ▶ Select 'No'.                                                                                                    | ▶ Select 'No'.                                                                              | ▶ Select 'Yes'.                                                                                                    |
| Press Continue.                                                                                                    | Press Save and continue.                                                                                                    | Press Save and continue.                                                                    | Press Save and continue.                                                                                                    |
|                                                                                                    | If the trust has already been registered online<br>you should select Yes'. However, this may present<br>additional steps which are outside the scope of<br>this guide | lf the trust already has a UTR select 'Yes'.<br>However, this may present additional steps  | See the definition of express trust on page 2 of this guide.                                                                                                    |
|                                                                                                    |                                                                                                    | A trust will have a UTR if it has previously had a tax liability.                           | If the trust is not an express trust select 'No;                                                                                                    |
|                                                                                                    | A trust may have already registered if it has had a tax liability on or after 6 April 2017.                                                                           |                                                                                             | However, this may present additional steps which are outside the scope of this guide.                                                                                                    |

Part A -Create a Government Gateway ID **Part B -**Enter trust details

 $(\mathbf{0})$ 

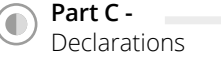

## Part A - Create a Government Gateway ID for your trust

| Step 17                                                                     | Step 18                                                                                                    | Step 19                                                                                                    |
|-----------------------------------------------------------------------------|----------------------------------------------------------------------------------------------------|----------------------------------------------------------------------------------------------------|
| Does the trust have any tax liability<br>from 6 April 2024 to 5 April 2025? | <section-header><section-header><section-header><text><list-item><list-item><list-item><list-item><list-item><list-item><list-item></list-item></list-item></list-item></list-item></list-item></list-item></list-item></text></section-header></section-header></section-header> | <section-header><section-header><section-header><text><text><list-item><list-item><list-item><list-item><list-item><list-item><list-item><list-item><list-item><list-item></list-item></list-item></list-item></list-item></list-item></list-item></list-item></list-item></list-item></list-item></text></text></section-header></section-header></section-header> |
| ▶ Select 'No'.                                                              | ► Select 'No'.                                                                                                    | ▶ Read this message and take note.                                                                                                    |
| Press Save and continue.                                                    | Press Save and continue.                                                                                                    | Press Continue to register the trust.                                                                                                    |
| See the definition of tax liability on page 2 of                            | If the trust has had a tax liability in the past                                                                                                    |                                                                                                    |

this guide. If the trust has a tax liability you should select

Yes'. However, this may present additional steps which are outside the scope of this guide.

The image above is for illustration purposes only. The dates may differ during registration.

If the trust has had a tax liability in the past four tax years you should select 'Yes'. However, this may present additional steps which are outside the scope of this guide.

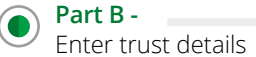

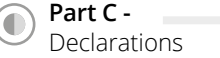

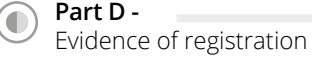

## *Part B* - *Enter trust details*

### Details required

ſ

## **Registration progress**

You can save your registration and come back later. You have 28 days from the first time you save to complete this registration or your information will be deleted

#### Saved until

15 August 2022

#### Sections to be completed

| Trust details   | NOT STARTED |
|-----------------|-------------|
| <u>Settlors</u> | NOT STARTED |
| Trustees        | NOT STARTED |
| Beneficiaries   | NOT STARTED |

#### Additional sections to be completed

| Company ownership or controlling interest | NOT STARTED |
|-------------------------------------------|-------------|
| Protectors                                | NOT STARTED |
| Other individuals                         | NOT STARTED |

- ▶ You're now presented with the registration progress screen.
- ▶ This screen shows the sections to be completed.
- ▶ You have 28 days to complete all sections, otherwise you will need to start this part again.
- Select the required section and enter details as prompted.
- A list of the details required is given in the table opposite.
- ▶ Once completed, you'll be given the option to Press 'Continue to declaration'.

| Section                                                                                       | Information required                                                                                                    |
|-----------------------------------------------------------------------------------------------|----------------------------------------------------------------------------------------------------|
| Trust Details                                                                                 | <ul> <li>Trust name</li> <li>Trust creation date</li> <li>Has the trust acquired land or property in the UK since 6 October 2020?</li> <li>Is the trust registered in any other countries within the EEA (European Economic Area)?</li> <li>Are all the trustees based in the UK?</li> <li>Does the trust have a business relationship in the UK?</li> </ul>                                                                                                    |
| <ul> <li>Settlors</li> <li>Trustees</li> <li>Protectors</li> <li>Other individuals</li> </ul> | <ul> <li>Name</li> <li>Date of birth</li> <li>Date of death (where applicable)</li> <li>Country of nationality</li> <li>Country of residence</li> <li>Mental capacity of the settlor (where applicable)</li> <li>Address (Trustee only)</li> <li>Email address (lead trustee only)</li> <li>Phone number (lead trustee only)</li> </ul>                                                                                                    |
| Beneficiaries                                                                                 | <ul> <li>Known individuals</li> <li>Name</li> <li>Date of birth</li> <li>Country of nationality</li> <li>Country of residence</li> <li>Mental capacity</li> <li>Enter these details for any beneficiary that is known to the trustees - even if they're not named in the trust deed.</li> <li>For example, the trust deed lists 'grandchildren of the settlor' as beneficiaries. The trustees know the settlor has 4 grandchildren. The trustees should list each on the register as a known individual.</li> <li>Classes</li> <li>You need to give a short description for each class. For example, 'descendants of the settlor'</li> </ul> |
| Company<br>ownership or<br>controlling interest                                               | <ul> <li>Confirm if the trust owns a controlling interest in a non – European Economic Area. If it does, provide the following:</li> <li>Name of the company</li> <li>Address of the company</li> <li>Which laws govern the company</li> <li>The start date of the trust's ownership</li> </ul>                                                                                                    |

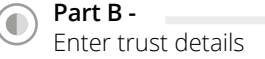

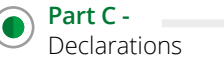

## Part C–Declarations

| Step 1                  | Step 2                                                                                                    | Step 3                                                                                                    |                                                                                                    |
|-------------------------|----------------------------------------------------------------------------------------------------|----------------------------------------------------------------------------------------------------|----------------------------------------------------------------------------------------------------|
|                         | Declaration Your first name Your middle names (optional)                                                                                                    | Registration received<br>Your reference is:<br>XPTRN 0000000000<br>Preteranse advanced opport the trafts respirated<br>Preteranse advanced opport the trafts respirated<br>Respondent of this reference in case you need to constant HMRC. This is a | Please note: The 'declared copy'<br>available to print at this step<br>cannot be accepted as evidence<br>that the trust has been registered.                                                          |
| Continue to declaration | Your last name Your last name I confirm that I have taken all reasonable steps to obtain up to date and accurate information for all of the entities given in this registration. I understand that if I knowingly provide false information and I cannot demostrate that I have taken all reasonable steps, I could be subject to penalties. Confirm and send | <text><text><text><text><text><text><text><text><text><list-item><text></text></list-item></text></text></text></text></text></text></text></text></text>                                                                                            | Please follow the steps in part D of<br>this guide to obtain HMRC's official<br>proof of registration document. If<br>you need assistance accessing the<br>document contact HMRC on 0300<br>123 1072. |

- Once all sections are completed, you'll be given this option.
- ▶ Read the declaration.
- Enter your first, middle (optional) and last name.
- ▶ Press Confirm and send.

- ▶ Your trust is now registered!
- ▶ Read the information on this page carefully.
- Take note of this reference number. You can use it to contact HMRC about your registration.
- The trust will also be given a 15 digit Unique Reference Number (URN). You can get the URN by following Part D of this guide. It is this number you will need to identify the trust in the future.
- [Optional] Press 'Print or save a declared copy of the trust's registration' and save/print a copy of the information entered into the register.

Part A -Create a Government Gateway ID

O

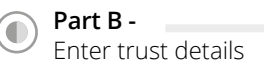

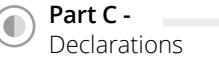

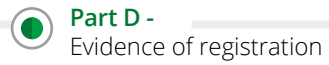

## Part D - Evidence of registration

The 'Proof of Registration' document serves as evidence that the trust has been registered. You must send the document to Quilter within 90 days of the trust's declaration date. Failure to do so may result in a £5,000 fine from HMRC.

An evidence of registration document can be obtained by logging back into the TRS using the Government Gateway ID created in Part A of this guide.

| Step 1                                                                                                    | Step 2                                                                                                    | Step 3                                                                                                    | Step 4                                                                                                    |
|----------------------------------------------------------------------------------------------------|----------------------------------------------------------------------------------------------------|----------------------------------------------------------------------------------------------------|----------------------------------------------------------------------------------------------------|
| Sign in using Government<br>Gateway user ID<br>This could be up to 12 characters.<br>Password<br>Include Include I | This trust's URN: XTRUST0000000<br><b>Data that the Unique Reference Number (URN)</b> XYTRUST00000000 has<br>been linked with this accodent.<br>No can add, remove and update settlors, trustees, beneficiaries, protectors<br>and other individuals in this trust. Your changes will not be saved until you<br>have declared.<br>If you need to register or maintain another trust, you will need to use another<br>Government Gateway account.<br>If you need help using this service <u>contact the trust helpline (opens in a new</u><br><u>indow or tab</u> ).<br>Continue | The trust's URN: XYTRUST0000000<br>Is an agent managing the trust's online<br>register for the trustees?<br>Yes No<br>Continue                                                                                                    | <section-header><section-header><section-header><text><text><text><text><text></text></text></text></text></text></section-header></section-header></section-header> |
| <ul> <li>Visit: www.access.service.gov.uk/login/<br/>signin/creds.</li> <li>Enter the Government Gateway ID for<br/>the trust.</li> <li>Enter the password.</li> <li>You may be prompted to answer security<br/>questions about the trust as well as<br/>verification by the security method chosen<br/>in Part A of this guide. Follow the on-screen<br/>prompts to complete the login process.</li> </ul>                                                                                                    | <ul> <li>Read the information displayed.</li> <li>Take note of the URN, and keep this with the trust's records.</li> <li>Press Continue.</li> </ul>                                                                                                    | <ul> <li>An agent is a person or entity which you have instructed to manage the trust's registration on your behalf, such as an accountant.</li> <li>If you have an agent, refer to them for further instructions. Otherwise,</li> <li>Select 'No'.</li> <li>Press Continue.</li> </ul> | <ul> <li>Read the information displayed.</li> <li>Press Continue.</li> </ul>                                                                                         |

 $(\mathbf{0})$ 

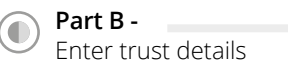

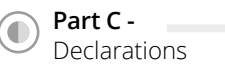

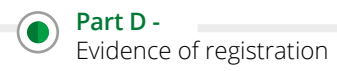

Part D -  $Evidence \ of \ registration$ 

| Step 5                                                                                                    | Step 6                                                                                                    | Step 7                                                                                                    | Step 8                                                                                                    |
|----------------------------------------------------------------------------------------------------|----------------------------------------------------------------------------------------------------|----------------------------------------------------------------------------------------------------|----------------------------------------------------------------------------------------------------|
| What is the lead trustee's last name?         This is the person who gets the official documents for the trust. For example, the notice to file tax returns. | What is the lead trustee's factors of births         It must match the date provided to HMRC when the trust was registered. For example, 313 1980.         Day       Month         Word       Month         Day       Month         Der       Continue | What is the lead trustee's state is the state of the state of the | Check your answers before subcluture         Leat rustee <u>Leat rustee</u> <u>Leat rustee</u> <u>Leat rustee</u> <u>Leat rustee</u> <u>Leat rustee</u> <u>Leat rustee</u> <u>Latarame ample change         <u>Latarame ample         </u> <u>Latarame ample         </u> <u>Latarame ample         <u>Latarame ample         </u> <u>Latarame ample         </u> <u>Latarame ample         </u> <u>Latarame ample         </u> <u>Latarame ample         <u>Latarame ample         </u> <u>Latarame ample         <u>Latarame ample         <u>Latarame ample         </u> <u>Latarame ample         <u>Latarame ample         </u> <u>Latarame ample         <u>Latarame ample         </u> <u>Latarame ample         <u>Latarame ample         </u> <u>Latarame ample         <u>Latarame ample         <u>Latarame ample         </u> <u>Latarame ample         <u>Latarame ample         </u> <u>Latarame ample         </u> <u>Latarame ample         <u>Latarame ample         <u>Latarame ample         </u> <u>Latarame ample         </u> <u>Latarame ample         <u>Latarame ample         </u> <u>Latarame ample         <u>Latarame ample         <u>Latarame ample         <u>Latarame ample         </u> <u>Latarame ample         </u> <u>Latarame ample         <u>Latarame ample         <u>Latarame ample         <u>Latarame ample         <u>Latarame ample       </u></u></u></u></u></u></u></u></u></u></u></u></u></u></u></u></u></u></u></u></u></u> |
| <ul> <li>Enter the lead trustee's last name.</li> <li>Press Continue.</li> <li>The lead trustee is the trustee which</li> </ul>                              | <ul> <li>Enter the lead trustee's date of birth.</li> <li>Press Continue.</li> </ul>                                                                                                    | <ul> <li>Enter the lead trustee's National Insurance<br/>number.</li> <li>Press Continue.</li> </ul>                                                                                                    | <ul> <li>Review the summary.</li> <li>Change if required.</li> <li>Press Submit.</li> </ul>                                                                                                    |

The lead trustee is the trustee which registered the trust.

▶ Press Submit.

**Part B -**Enter trust details

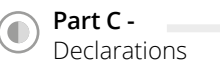

## Part D - $Evidence \ of \ registration$

| Step 9                                                                                                    | Step 10                                                                                                    | Step 11                                                         | Step 12                                                                                                    |
|----------------------------------------------------------------------------------------------------|----------------------------------------------------------------------------------------------------|-----------------------------------------------------------------|----------------------------------------------------------------------------------------------------|
| Entrating the details of a person<br>and the second second secon | Check your answers before         Leat ruste         Lat max       Change         Dato to lith       Change         Attional insurance       Change         number       Change         Destactated with the trust       Change         Lat max       Change         control       Change         Destactated with the trust       Change         Lat max       Change         Lat of bith       Change         Destactated with the trust       Change         Destactated with the trust       Change         Destactated with the trust       Change         Destactated with the trust       Change         Destactated with the trust       Change         Lat max       Change         Lat on the trust on the use confirm they are core met.       Change         Maximum confirm they are confirm the state confirmet confirmet | <section-header></section-header>                               | <text><section-header><section-header><section-header><text><text><text><list-item><list-item><list-item><text></text></list-item></list-item></list-item></text></text></text></section-header></section-header></section-header></text> |
| <ul> <li>Enter the first name, last name and date of<br/>birth of another person associated with the<br/>trust (such as a trustee or beneficiary).</li> </ul>                                                                                                    | <ul><li>Review the summary.</li><li>Change if required.</li></ul>                                                                                                    | <ul><li>Read the information.</li><li>Press Continue.</li></ul> | <ul><li>Read the information.</li><li>Press Start maintaining the trust.</li></ul>                                                                                                    |

▶ Press Continue.

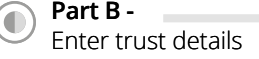

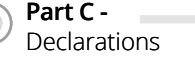

## Part D - Evidence of registration

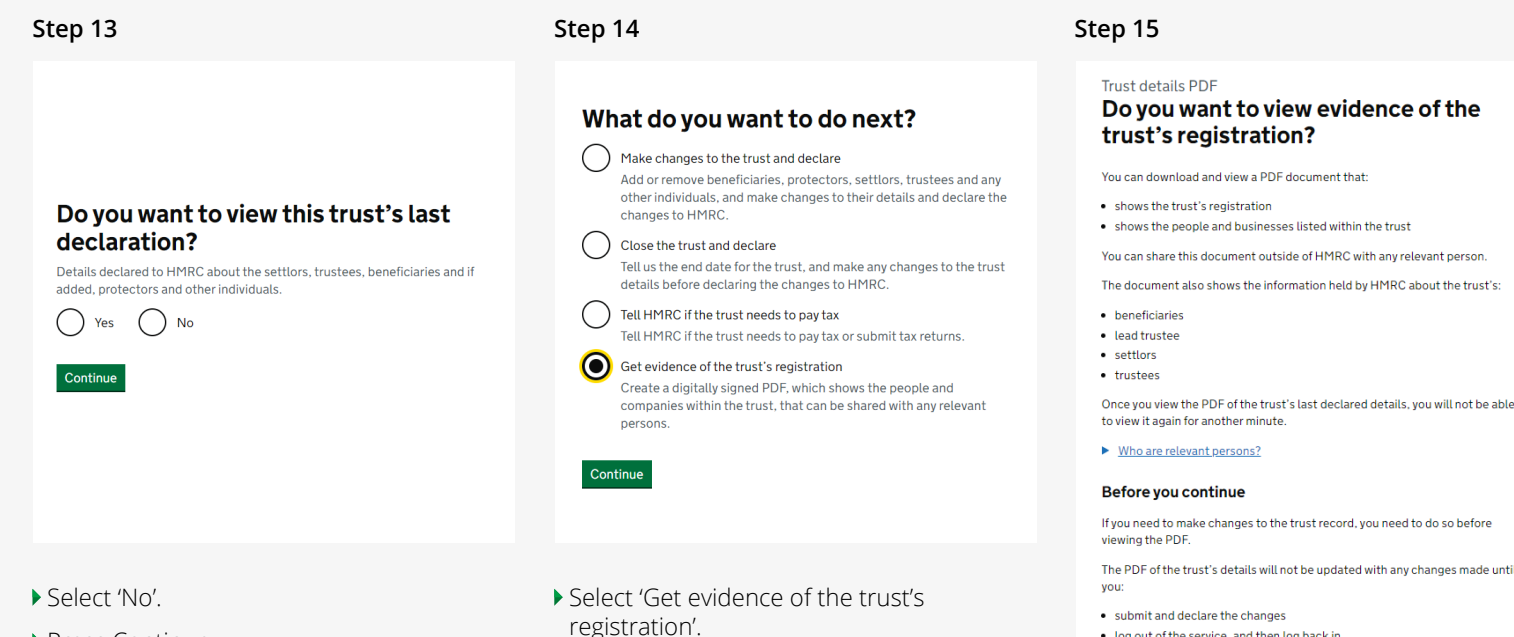

Press Continue.

If you would like to view the previous declaration select 'Yes'. However, this may present additional steps which are outside the scope of this guide.

- registration'.
- Press Continue.

You can use this screen to make changes to the trust. However, this may present additional steps which are outside the scope of this guide.

# Do you want to view evidence of the

You can share this document outside of HMRC with any relevant person

The document also shows the information held by HMRC about the trust's:

If you need to make changes to the trust record, you need to do so before

The PDF of the trust's details will not be updated with any changes made until

log out of the service, and then log back in

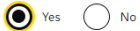

#### Select 'Yes'.

Continue

Press Continue.

This action will download a PDF document which contains the evidence of registration. Follow the on-screen instructions to save / print this document.

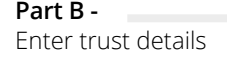

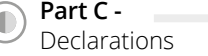

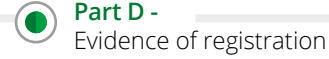

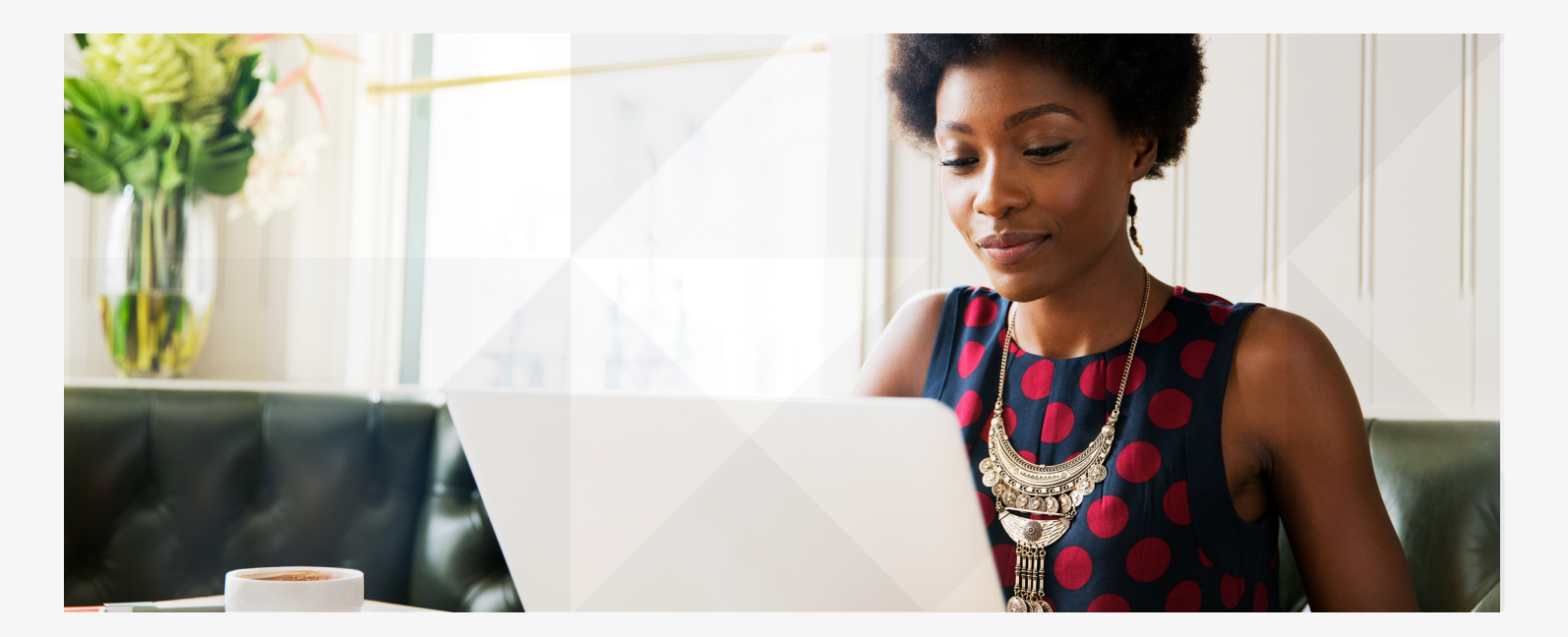

This information is based on Quilter's interpretation of the law and tax practice as at August 2024. While this interpretation is believed to be correct, Quilter can give no guarantee in this respect or that tax reliefs and the tax treatment of investment funds will remain the same in the future. The value of any tax reliefs will depend on individual financial circumstances. The value of investments can go down as well as up and investors may get back less than the<u>y invested</u>.

### quilter.com

Please be aware that calls and electronic communications may be recorded for monitoring, regulatory and training purposes and records are available for at least five years. Quilter is the trading name of Quilter Investment Platform Limited which provides an Individual Savings Account (ISA), Junior ISA (JISA) and Collective Investment Account (CIA) and Quilter Life & Pensions Limited which provides a Collective Retirement Account (CRA) and Collective Investment Bond (CIB).

Quilter Investment Platform Limited and Quilter Life & Pensions Limited are registered in England and Wales under numbers 1680071 and 4163431 respectively. Registered Office at Senator House, 85 Queen Victoria Street, London, EC4V 4AB, United Kingdom. Quilter Investment Platform Limited is authorised and regulated by the Financial Conduct Authority. Quilter Life & Pensions Limited is authorised by the Prudential Regulation Authority and regulated by the Financial Conduct Authority and the Prudential Regulation Authority. Their Financial Services register numbers are 165359 and 207977 respectively. VAT number 386 1301 59.

QIP22888/107/7414/August 2024